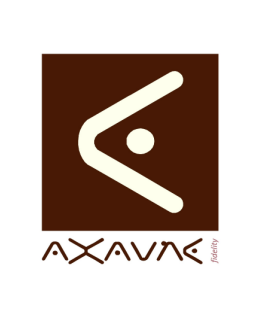

# FICHE PROJET - MODOP VIDEO

**AXAUNE - Documentations Utilisateur** 

# Configuration des entête / pied de page / Aides des modèles (MVU 3.6R02)

FP 117U

Version A.01

Page 1 sur 4

| Rôle             | Création des entêtes, pied de page et modèles de résumés                                                                                                    |  |  |  |  |  |
|------------------|----------------------------------------------------------------------------------------------------|--|--|--|--|--|
| Informations     |                                                                                                    |  |  |  |  |  |
| Pré-requis       | Sans                                                                                                    |  |  |  |  |  |
| Applicable       | ModOp Vidéo Ultra version 3.6R02 et +                                                                                                    |  |  |  |  |  |
| Procédure animée | Sans                                                                                                    |  |  |  |  |  |
| Rappels          | Les entêtes et pied de page créés, conservent les polices, styles et mise en forme<br>que vous appliquez par « Collage » dans l'éditeur Modop.<br>Les aides (résumés du ModOp et des opérations) ne conservent ni les polices ni les  |  |  |  |  |  |
|                  | couleurs qui ont été définies par un « coller ». Elles sont remplacées par les<br>informations de Police définies dans l'onglet Général. Par contre, les bordures de<br>tableau, couleurs de cellules sont conservées telles quelles. |  |  |  |  |  |

| Parametrage 🔷                                                                                                    |                                                                                                    |  |  |  |  |                                             |  |
|----------------------------------------------------------------------------------------------------|----------------------------------------------------------------------------------------------------|--|--|--|--|---------------------------------------------|--|
| Paramétrage du logiciel                                                                                                    |                                                                                                    |  |  |  |  |                                             |  |
| Annuler Enregistrer et quitter                                                                                                    |                                                                                                    |  |  |  |  |                                             |  |
| Général Modop Papier Modop Vidéo Aide Tagues Compléments                                                                                              |                                                                                                    |  |  |  |  |                                             |  |
| Modèles 2 Mise en Page                                                                                                    |                                                                                                    |  |  |  |  |                                             |  |
| Entête du modop papier Pied-de-page du modop papier                                                                                                   |                                                                                                    |  |  |  |  |                                             |  |
| 3 Entête des pages Pied-de-page des pages                                                                                                    |                                                                                                    |  |  |  |  |                                             |  |
| ✓ la première page est différente                                                                                                    |                                                                                                    |  |  |  |  |                                             |  |
| Entête de la première page Pied-de-page de la première page                                                                                           |                                                                                                    |  |  |  |  |                                             |  |
| Document généré Paramétrage du rendu des photos                                                                                                    |                                                                                                    |  |  |  |  |                                             |  |
| Dimension max par rapport à l'original : 80 🗸                                                                                                    |                                                                                                    |  |  |  |  |                                             |  |
| <ul> <li>Résumé sur la première page</li> <li>Edition du récapitulatif des opérations</li> <li>Dimension min par rapport à l'original : 35</li> </ul> |                                                                                                    |  |  |  |  |                                             |  |
| <ul> <li>✓ élémentaires</li> <li>✓ Edition du descriptif séquentiel</li> <li>Nombre max de photos par ligne : 2</li> </ul>                            |                                                                                                    |  |  |  |  |                                             |  |
|                                                                                                    |                                                                                                    |  |  |  |  |                                             |  |
| 1/ Word : Créer son document                                                                                                    |                                                                                                    |  |  |  |  |                                             |  |
| 2/ Word : Repérer les marges utilisées                                                                                                    |                                                                                                    |  |  |  |  |                                             |  |
| 3/ Modop : Se rendre dans « Paramétrage / Modèles »                                                                                                   |                                                                                                    |  |  |  |  |                                             |  |
| 4/ Modop : Mise en Page                                                                                                    |                                                                                                    |  |  |  |  |                                             |  |
| 5/ Word : Copier l'entête de puis Word<br>6/ Modop : Coller l'entête dans Modop                                                                       |                                                                                                    |  |  |  |  |                                             |  |
|                                                                                                    |                                                                                                    |  |  |  |  | // Modop : Inserer les champs Modop         |  |
|                                                                                                    |                                                                                                    |  |  |  |  | 8/ Modop : Insérer les champs Personnalisés |  |
| 9/ Modop : enregistrer                                                                                                    |                                                                                                    |  |  |  |  |                                             |  |
|                                                                                                    | Paramétrage du logiciel<br>Paramétrage du logiciel<br>Modop Papier<br>Biodop Vidéo<br>Aide Tagues Comptements |  |  |  |  |                                             |  |

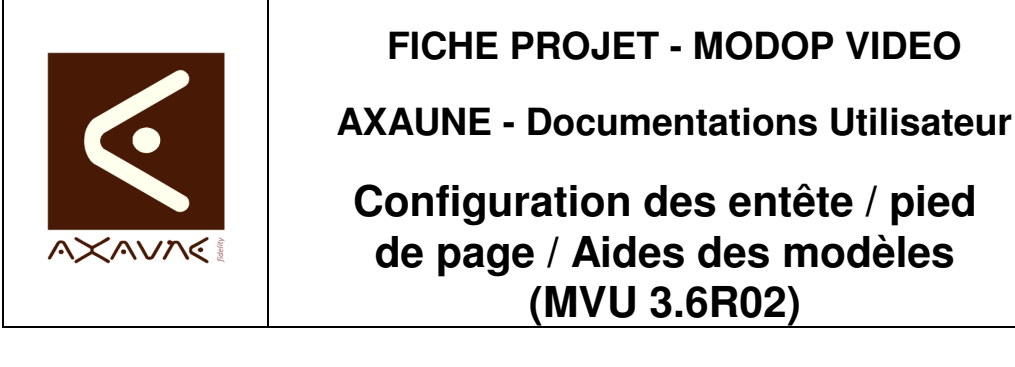

FP 117U

Version A.01

Page 2 sur 4

### Procédure

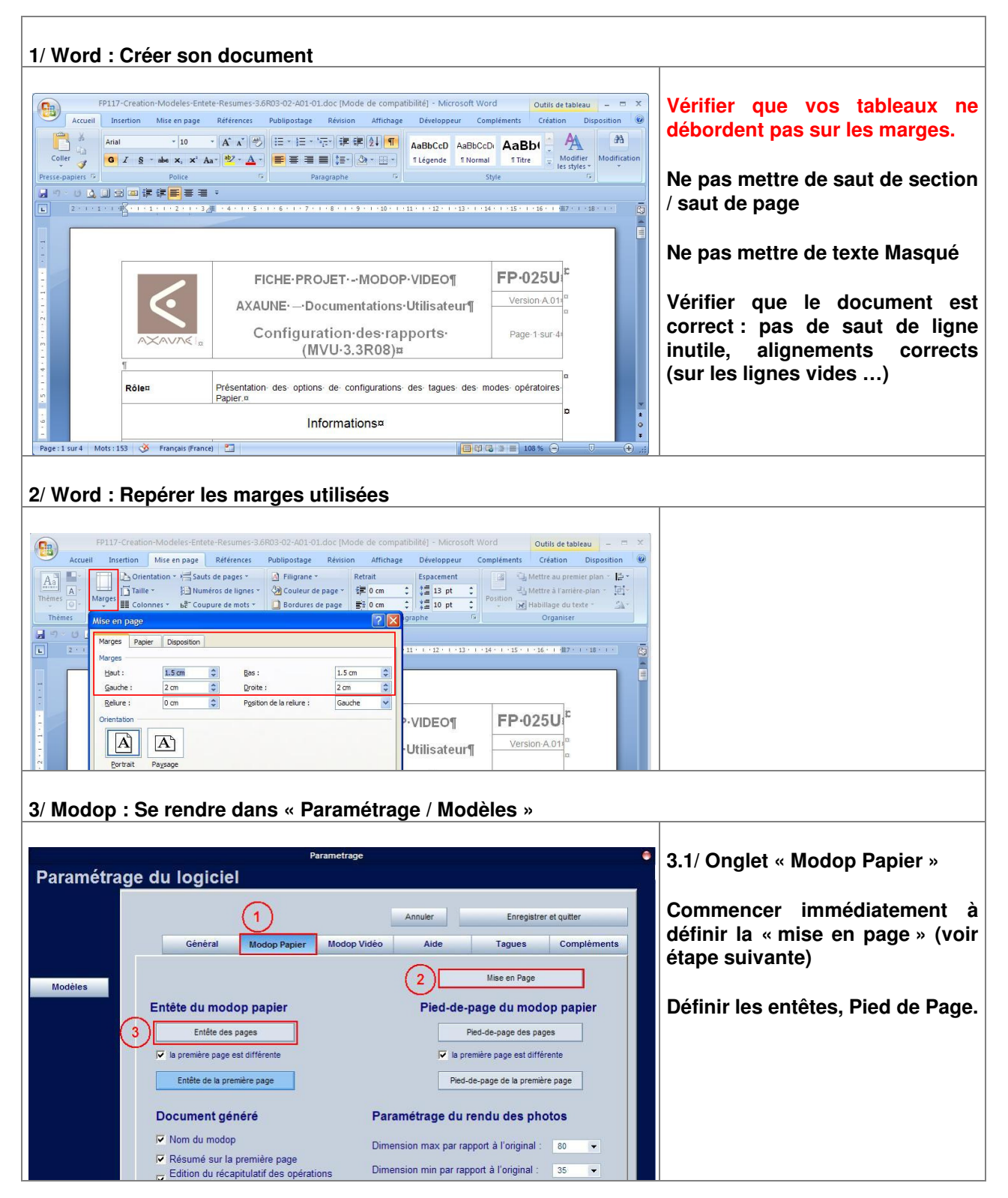

FP117-Creation-Modeles-Entete-Resumes-3.6R03-02-A01-02.doc

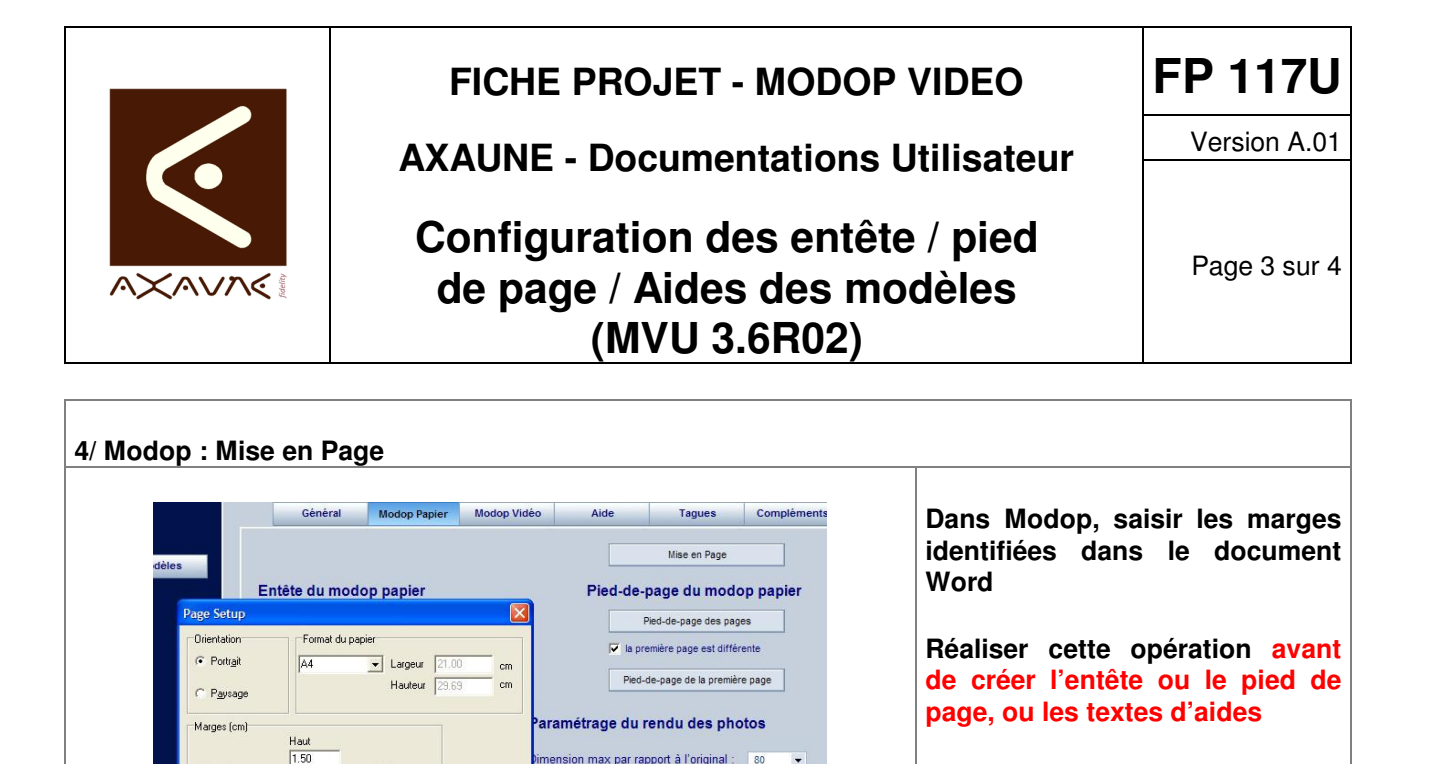

### 5/ Word : Copier l'entête de puis Word

Bas 1.50

Gauche

| En-tête *                                                                                   | QuickPart -         | Atteindre Atteindre le                                                        | Première page différente     Pages paires et impaires différentes                                                   | + 1.27 cm 1<br>+ 1.27 cm 1                   | Fermer l'en-tête                                                |   |  |  |  |
|---------------------------------------------------------------------------------------------|---------------------|-------------------------------------------------------------------------------|----------------------------------------------------------------------------------------------------|----------------------------------------------|-----------------------------------------------------------------|---|--|--|--|
| Numéro de page *<br>En-tête et pied de page                                                 | heure Simages clip: | Navigation                                                                    | Afficher le texte du document<br>Options                                                                            | Position et                                  | t le pied de page<br>Fermer                                     |   |  |  |  |
|                                                                                             |                     |                                                                               |                                                                                                    |                                              |                                                                 |   |  |  |  |
| 2                                                                                           | 8-1-1-1-2-1-3       | . 1 . 4 . 1 . 5 . 1 . 6 . 1 . 7 .                                             | 8 9 10 11 12                                                                                                    | 13 • 1 • 14 • 1 • 15 • 1 •                   | 16 1 1 2 1 1 18 1                                               |   |  |  |  |
|                                                                                             |                     |                                                                               |                                                                                                    |                                              |                                                                 | _ |  |  |  |
| -                                                                                           |                     |                                                                               |                                                                                                    |                                              |                                                                 |   |  |  |  |
| 2                                                                                           |                     |                                                                               |                                                                                                    |                                              |                                                                 |   |  |  |  |
|                                                                                             | 4                   |                                                                               |                                                                                                    |                                              |                                                                 |   |  |  |  |
| -                                                                                           | *                   | EICHE.PP                                                                      |                                                                                                    | FP-0                                         | 2511                                                            |   |  |  |  |
|                                                                                             | *                   | FICHE-PR                                                                      | OJET MODOP · VIDEO                                                                                                  | FP-0                                         | 25U <sup>,c</sup>                                               |   |  |  |  |
|                                                                                             | *                   |                                                                               | DJET MODOP-VIDEO                                                                                                    |                                              | 25U <sup>1°</sup>                                               |   |  |  |  |
|                                                                                             |                     |                                                                               | OJET·MODOP·VIDEO<br>ocumentations-Utilisate                                                                         | FP-0                                         | 25U <sup>#</sup>                                                |   |  |  |  |
|                                                                                             | *                   | FICHE-PRO<br>AXAUNED<br>Configur                                              | DJET·-·MODOP·VIDEO<br>ocumentations·Utilisate<br>ation·des·rapports·                                                | FP-0<br>Version<br>Page-                     | 25U <sup>r</sup><br>on A.01 <sup>a</sup>                        |   |  |  |  |
|                                                                                             |                     | FICHE∙PR(<br>AXAUNE·D<br>Configur<br>(N                                       | DJET MODOP-VIDEO<br>ocumentations-Utilisate<br>ation-des-rapports-<br>IVU-3.3R081¤                                  | FP-0<br>Version<br>Page                      | 25U <sup>1</sup><br>on <u>A 01 <sup>1</sup></u><br>a<br>1 sur 4 |   |  |  |  |
|                                                                                             |                     | FICHE-PRO<br>AXAUNED<br>Configur<br>(N                                        | OJET·-·MODOP·VIDEO<br>ocumentations·Utilisate<br>ation·des·rapports·<br>IVU·3.3R08)¤                                | rur1 FP-0<br>Versio                          | 25U <sup>1</sup><br>on A 01 <sup>10</sup><br>1 sur 4            |   |  |  |  |
| e<br>e<br>e<br>e<br>e<br>e<br>e<br>e<br>e<br>e<br>e<br>e<br>e<br>e<br>e<br>e<br>e<br>e<br>e |                     | FICHE∙PR<br>AXAUNED<br>Configur<br>(N                                         | DJETMODOP-VIDEO<br>ocumentations-Utilisate<br>ation-des-rapports-<br>IVU-3.3R08)¤                                   | rur¶ FP-0 Versk Page                         | 25U <sup>E</sup><br>on A 01 <sup>a</sup><br>1 sur <b>4</b>      |   |  |  |  |
| En-tête                                                                                     | Rôlen               | FICHE-PR<br>AXAUNED<br>Configur<br>(N                                         | DJETMODOP-VIDEO<br>ocumentations-Utilisate<br>ation-des-rapports-<br>IVU-3.3R08)¤<br>Is de configurations des lague | FP-0<br>Versk<br>Page                        | 25U r<br>on A012<br>1 sur 4<br>ratoires                         |   |  |  |  |
| Entète                                                                                      | Rólen               | FICHE-PR(<br>AXAUNED<br>Configur<br>(N<br>Présentation des option<br>Papier s | DJETMODOP-VIDEO<br>ocumentations-Utilisate<br>ation-des-rapports-<br>IVU-3.3R08)¤<br>Is de configurations des tague | FP-0<br>Versk<br>Page<br>s- des- modes- opér | 25U:<br>on A.011 <sup>10</sup><br>1 sur-3<br>ratoires           |   |  |  |  |

par rapport à l'original -

nbre max de photos par ligne

OK

Annuler

.

÷

## 6/ Modop : Coller l'entête dans Modop

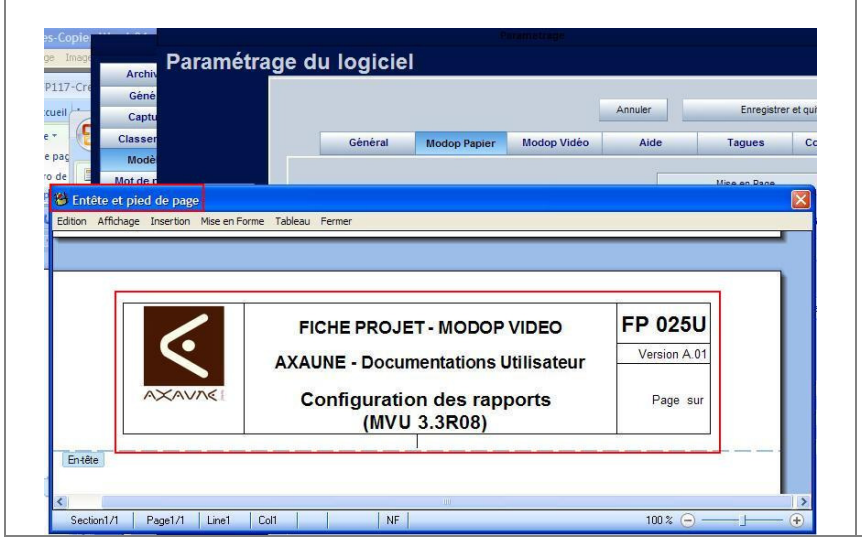

#### **Coller dans Modop**

Si vous coller depuis une machine distante (bureau à distance), une image sera collée à la place d'un document Texte modifiable.

Il est préférable, lors du collage, de laisser une ligne vide avant les tableaux. Ceci permet de supprimer facilement le tableau et d'ajuster sa position.

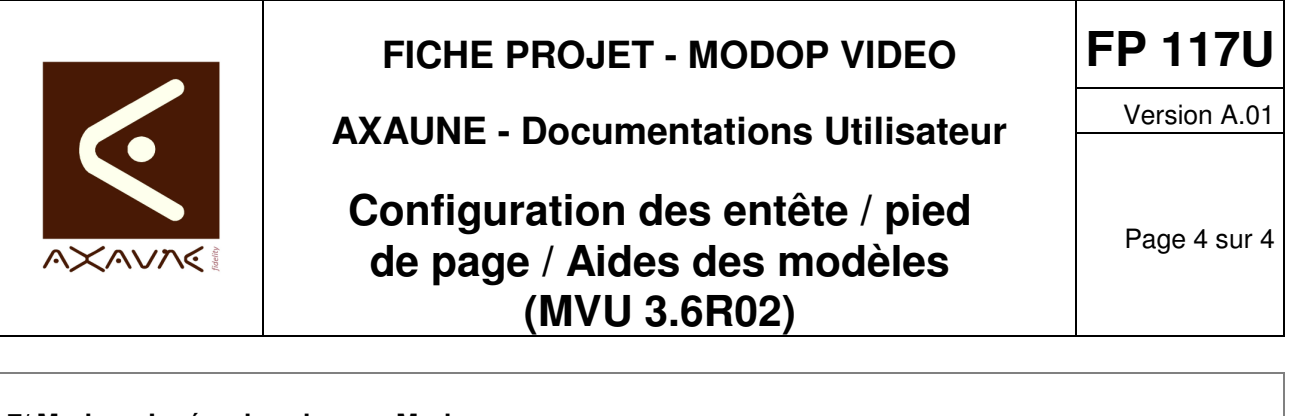

| 7/ Modop : Insérer les champs Modop                                                                                                    |                                                                                                    |
|----------------------------------------------------------------------------------------------------|----------------------------------------------------------------------------------------------------|
| Edition:       Affchage       Interview       Forter et quitter         Edition:       Affchage       Interview       Compléme         Otamos Modop       Auteur       Forteryrise       Site         Image       Non divides       Compléme       Des Création         Auteur       Non divides       Auteur       JET - MODOP VIDEO       FP 025U         Valadatari       Dase Modication       Numentations Utilisateur       Version A 01         Dase Modication       Nt Version Majoure       Nt Version Majoure       Hifterine         Net Medication       Nt Version Majoure       Non des rapports       Page         Mateur       Non des rapports       Page       Non des rapports         Mateur       Non des rapports       Non des rapports       100 x 0       2         Mateur       Non des rapports       Non des rapports       2       # | Se positionner à l'endroit de<br>l'insertion du champ, puis<br>insérer le champ souhaité.                                                                           |
| 8/ Modop : Insérer les champs Personnalisés                                                                                                    |                                                                                                    |
| Archives<br>Général<br>Captr<br>Classe<br>Edition Affichage<br>Edition Affichage<br>Composition Mise en Forme<br>Champs MODOP<br>TITRE<br>FICHE PROJET - MODOP VI<br>AXAUNE - Documentations Uti                                                                                                    | Ces champs ont dus être définis<br>précédemment dans l'onglet<br>« Complément » du Modèle<br>uler Enregistrer et quitter<br>Aide Tagues Compléments<br>Mise en Page |
| S/ MICOUDY - EITIEGISTIE                                                                                                    | Enregistrer avec le menu<br>« Fermer – Enregistrer »                                                                                                    |
|                                                                                                    |                                                                                                    |
| Section 1/1 Page 1/1 Line1 Call NF 100 % O + +                                                                                                    |                                                                                                    |

#### Conclusion :

| Х | Etat de la fiche | Date       | Etat     |
|---|------------------|------------|----------|
|   | En Cours         | 04/04/2014 | Création |
|   | Autre :          |            |          |
| Х | Terminé          |            |          |